**United Arab Emirates** 

**Ministry of Interior** 

Fujairah Police General Command

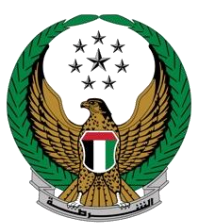

دولة الإمارات العربية المتحدة

وزارة الداخلية

القيادة العامة لشرطة الفجيرة

## <u>دليل المستخدم لخدمة</u> شهادة لمن يهمه الأمر للنزيل وذويه

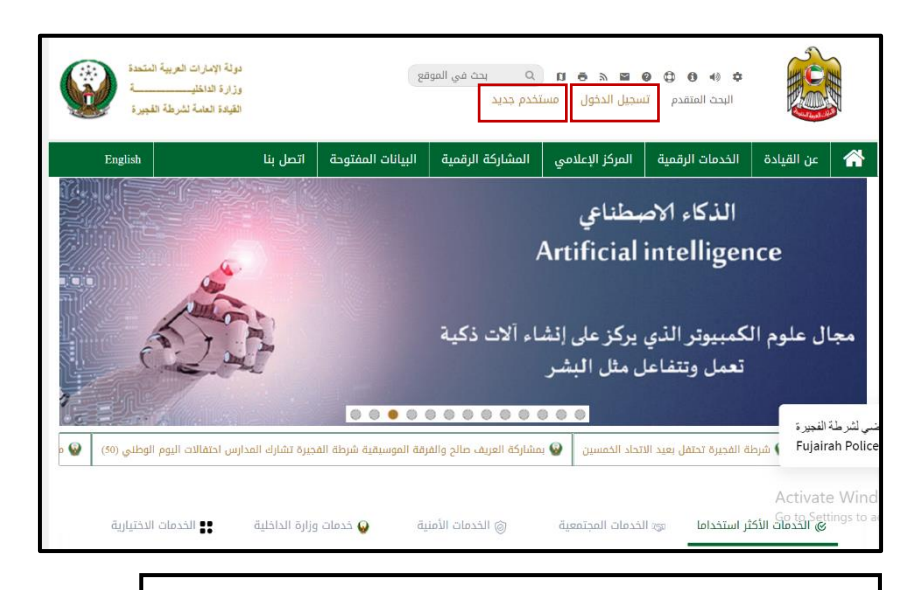

للوصول إلى الخدمة قم بتسجيل الدخول في الموقع الإلكتروني في حال سبق لك التسجيل في الموقع الإلكتروني أو لديك حساب على MOI

اضغط على "تسجيل الدخول" لتظهر لك الشاشة التالية

يمكنك أيضا تسجيل الدخول عبر الهوية الرقمية

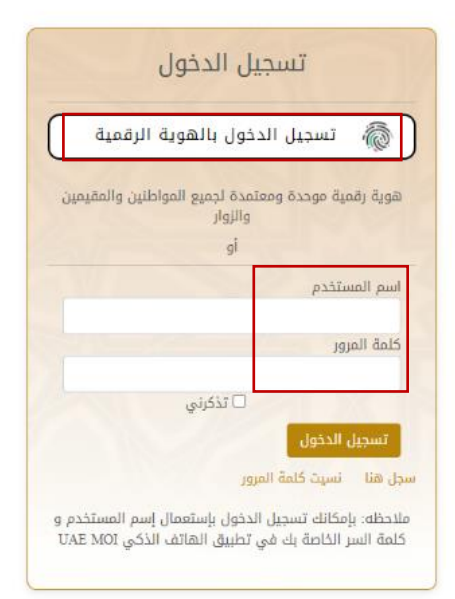

في حال لم يسبق لك التسجيل اضغط على زر "مستخدم جديد" لتظهر لك الصفحة التالية

سوف تقوم بتسجيل حساب جديد عن طريق إنشاء حساب بالهوية الرقمية أو عن طريق استخدام رقم الهوية الإمار اتية الخاصة بك

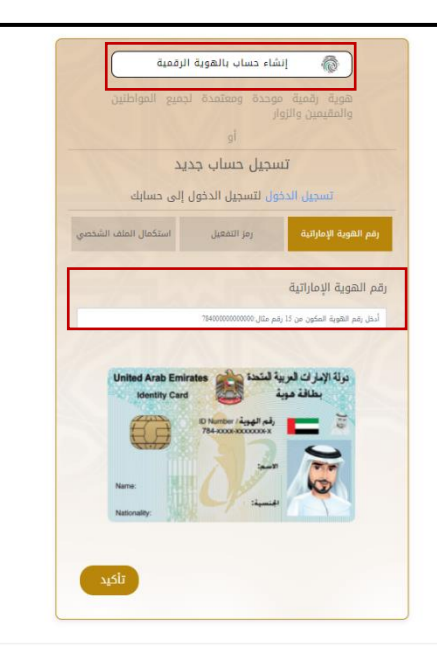

|                                                   | مردة اجرارك تربية تشنعة المنه المراك تربية تشنعة المنه المراك تربية تشنعة المنه المراك تربية تشنعة المنه المراك تربية تشنعة المنه المراك تربية تشنعة المراك تربية تشنية المراك تربية تشنية المراك تربية تسنية المراك تربية تشنية المراك تربية تربية تشنية المراك تربية تربية تسنية المراك تربية تربية تربية تربية تربية ت                                                                                                    |
|---------------------------------------------------|----------------------------------------------------------------------------------------------------|
| ائمة الخدمات اضغط على زر" الخدمات المجتمعية"      | عن القيادة الخدمات الرقمية المركز الإعلامي المشاركة الرقمية البيانات المفتوحة اتصل بنا ا<br>المعاملات                                                                                                    |
| ف تظهر لك خدمة "شهادة لمن يهمه الأمر للنزيل وذويه | سوة                                                                                                    |
|                                                   | א) ורביסוב וויבין וועדיבויסו 8 ורביסוב וומנונים וויפי וויביסים וויביסים וויביסי<br>מיניסים וויביסים וויביסים וויביסים וויביסים וויביסים וויביסים וויביסים וויביסים וויביסים וויביסים וויביסים וויביסים וויביסים וויביסים וויביסים וויביסים וויביסים וויביסים וויביסים וויביסים וויביסים וויביסים וויביסים וויביסים וויביסים וויביסים וויב<br>מיניסים וויביסים וויביסים וויביסים וויביסים וויביסים וויביסים ווויביסים וויביסים וויביסים וויביסים וויביסים וויביסים וויביסים וויביסים וויביסי<br>מיניסים וויביסים וויביסים וויביסים וויביסים וויביסים וויביסים וויביסים וויביסים וויביסים וויביסים וויביסים וויביסים וויביסים וויביסים וויביסים וויביסים וויביסים וויביסים וויביסים וויביסים וויביסים וויביסים וויביסים ווי<br>מיניסים וויביסים וויביסים וויביסים וויביסים וויביסים וויביסים וויביסים וויביסים וויביסים וויביסים וויביסים וויביסים וויביסים וויביסים וויביסים וויביסים וויביסים וויביסים וויביסים וויביסים<br>מיניסים וויביסים וויביסים וויביסים וויביסים וויביסים וויביסים וויביסים וויביסים וויביסים וויביסים וויביסים וויביסים וויביסים וויביסים וויביסים וויביסים וויביסים וויביסים וויביסים וויביסים וויביסים וויביסים וויביסים וויביסים וויביסים וויביסים וויביסים וויביסים וויביסים וויביסים וויביסים וויביס<br>ביסים |
|                                                   |                                                                                                    |
|                                                   | التواص مع القائد شهادة لمن يهمه الأمر-للزيل و طلب وظيفة<br>مريح ذوبه                                                                                                    |
|                                                   |                                                                                                    |
|                                                   |                                                                                                    |
|                                                   |                                                                                                    |
| الخدمة                                            | لوضع الخدمة في قائمة المفضلة لبدء الخدمة للاطلاع على بطاقة وصف                                                                                                    |
|                                                   | The second second second second second second second second second second second second second second second se                                                                                                    |
|                                                   | لا البحث الماهم من المرابع في العام من المرابع في العام المرابع في العام المرابع في العام المرابع المرابع المر<br>المرابع المرابع المرابع المرابع المرابع المرابع المرابع المرابع المرابع المرابع المرابع المرابع المرابع المرابع                                                                                                    |
| aite                                              | عن القيادة الخدمات الرقمية المركز الإعلامي المشاركة الرقمية البيانات المفتوحة التمل بنا مناييط منتويط المنايط                                                                                                    |
| ، التقديم على الخدمة                              | المعدة الرئيسية / الددمان الإنكيونية / مراحل                                                                                                    |
| ي                                                 | المنافق ومف الحديث الموافقة ترسل عبر البريد الدائدين الموافقة ترسل عبر البريد الدائدين الموافقة ترسل عبر البريد الدائدين عبر البريد الدائدين عب<br>عبر البريد الدائدين عبر البريد الدائدين عبر البريد الدائدين عبر البريد الدائدين عبر البريد الدائدين عبر البريد ا                                                                                                    |
|                                                   | البيانات الشخصية                                                                                                    |
| اذا كان النبرا، هم من برغ، بف تقديم طلب شهادة لن  | نوع المتعامل<br>یزیل 🔿 دوی التزیل                                                                                                    |
| يمه الأمر اختر".<br>يهمه الأمر اختر "نزيل"        | رقم الموية الإماراتية<br>من التابر الموالية الإماراتية                                                                                                    |
| قم بإدخال رقم الهوية الإمار اتية الخاصة بالنزيل   | اسم التزيل بالكامل باللغة التجليزية                                                                                                    |
| سوف تظهر لك بياناتك كما هو موضح بالصورة أدناه     | تاريخ الميلاد                                                                                                    |
|                                                   | رقم المائنة، المتحرك<br>سياغير زمر القائم، المتحرك الذلي عنها المسلحدم في موقع وزارة الداخلية في حان تم تغييرة شنا                                                                                                    |
| قم بإدخال الرقم الموحد الخاص بالنزيل ثم اختيار    | البريد البلكتروني<br>سباتمر البيد البلاكتروني الخاص بهذا المستخدم في موفع وزارة الدخلية في خال ثم تغييرة هنا                                                                                                    |
| الجهة الطالبة للشهادة                             | الدنس<br>قرداء الاختبار                                                                                                    |
|                                                   |                                                                                                    |
| عند الانتهاء من تعبئة الطلب الخاص بك يمكنك        | الرقم المودد<br>بردی احدال رقم المودد الازیل                                                                                                    |
| الضغط على زر إرسال لإرساله للجهة المسؤولة او      | ع تفاصيل الطلب                                                                                                    |
| يمدنك حفظة ممسودة إى وقت احر أو إعادة تعين        | الجمع الطالبة للتصادة<br>بردى إختيار إسم الرجعة<br>برد. مع الجادة التعديد السالي حفظ كمسجدة                                                                                                    |
|                                                   |                                                                                                    |

| البريد الالختروني                                          | ومف الدرمة تقييم الدرمة الموافقة ترسل عبر                                                         |
|------------------------------------------------------------|---------------------------------------------------------------------------------------------------|
|                                                            | 25%                                                                                               |
| حد من ذوي النزيل من يرغب في تقديم طلب شهادة                | البيانات الشخصية                                                                                  |
| لمن يهمه الأمر اختر "ذوي النزيل"                           | نوع المتعامل                                                                                      |
| وبادخال وقم البوبة الإمار اتبة الخاصة بك                   | رين • دوي البرين<br>رقم الهوية الإماراتية                                                         |
|                                                            | āuseli šēlilu. Još suvili                                                                         |
| ، تظهر لك بياناتك كما هو موضح بالصورة أدناه                |                                                                                                   |
|                                                            | الاسم كامل باللغة الانجليزية                                                                      |
|                                                            | تاريخ الميلاد                                                                                     |
|                                                            | رقم الهاتف المتحرك                                                                                |
|                                                            | D<br>سينفير رقم الهاتف المتحرك الخاص بهذا المستخدم في موقع وزارة الداخلية في حال تم تغييرة هنا    |
|                                                            | البريد الإلكتروني<br>۲                                                                            |
|                                                            | سيتغير البريد الإنكتروني الخاص بهذا المستخدم في موقع وزارة الداخلية في حال تم تغييرة هنا<br>الجنس |
|                                                            | الرجاء الاختيار                                                                                   |
|                                                            | ayu.                                                                                              |
|                                                            | 🛓 تفاصیل النزیل                                                                                   |
| قم بادخال بيانات الذيل إما باختيار رقم اليوية أو الرقم الم | یرجی اختیار نوع الپثیات المتوفر<br>ما رقم الهوید 🔿 البغه الموجد للتنار                            |
|                                                            | رقم الهوية الإماراتية                                                                             |
| أيضا يجب عليك إدخال الرقم الموحد الخاص بالنزيل واخة        | الرقم الموجه<br>الرقم الموجد                                                                      |
| صلة القرابة بالنزيل                                        |                                                                                                   |
|                                                            | ۸ اسم النزيل بالكامل باللغة العربية                                                               |
|                                                            | اسم النزيل بالكامل باللغة الانجليزية<br>اسم النزيل بالكامل باللغة الانجليزية                      |
|                                                            | الدولة                                                                                            |
|                                                            | الجنس                                                                                             |
|                                                            | صلة القرابة بالنزيل                                                                               |
|                                                            | <ul> <li>بچی زخین دینه انفرایه سرین</li> <li>یا تفاصیل الطلب</li> </ul>                           |
| جهة الطالبة للشهادة                                        | الجهة الطالبة للشهادة                                                                             |
|                                                            |                                                                                                   |
| من تعبئة الطلب الخاص بك يمكنك                              | عند الانتهاء ه                                                                                    |
| زر <mark>إرسال</mark> لإرساله للجهة المسؤولة أو            | الضغط على                                                                                         |
| ظه كمسودة إلى وقت آخر أو إعادة                             | يمكنك حف                                                                                          |
| ميين لإعادة تعبئة الطلب                                    | ŭ                                                                                                 |

سوف تظهر لك شاشة التقييم بعد إرسال الطلب الخاص بك

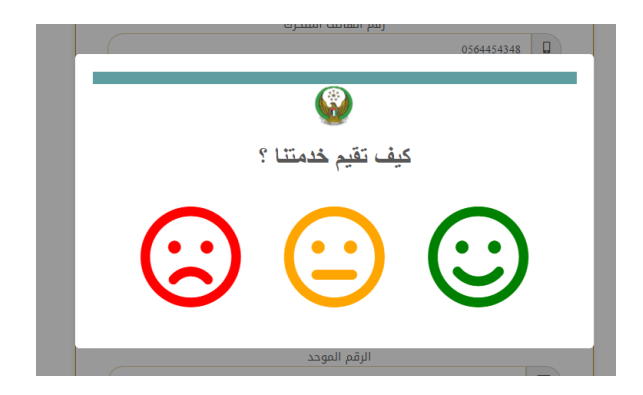

بعد التقييم سوف يظهر لك رقم معاملتك كما هو ظاهر في الصورة

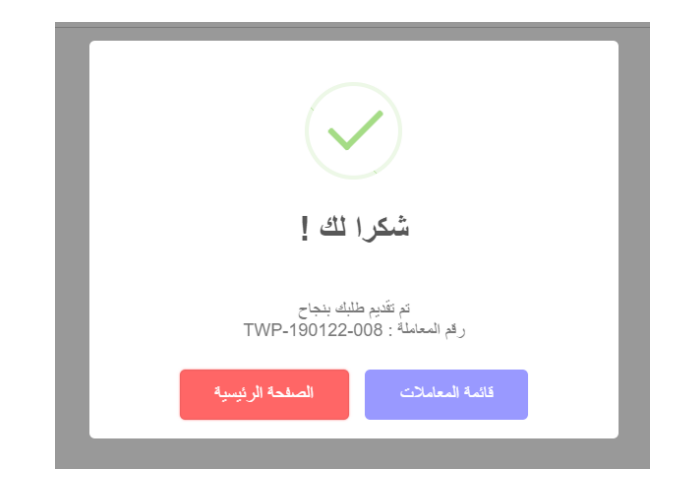

سوف يتم اخطارك عن طريق الرسائل النصية عبر هاتفك، والبريد الإلكتروني و أيضا عن طريق اشعارات في صفحة سجل المعاملات من خلال الموقع الإلكتروني الخاص بالقيادة العامة لشرطة الفجيرة